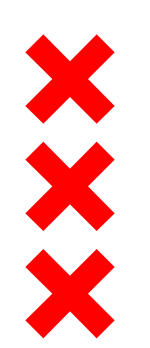

# Bijeenkomst Bijeenkomst vergroening Valkenburgerstraat 26 september Knowledge Mile Park

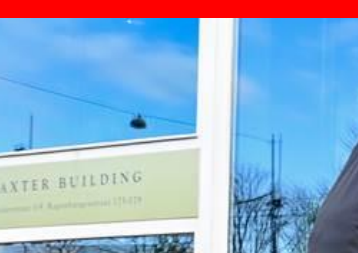

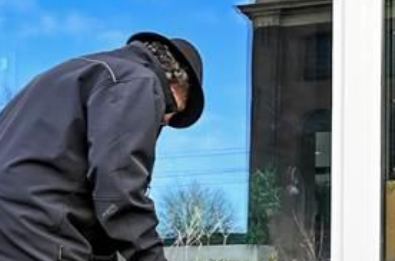

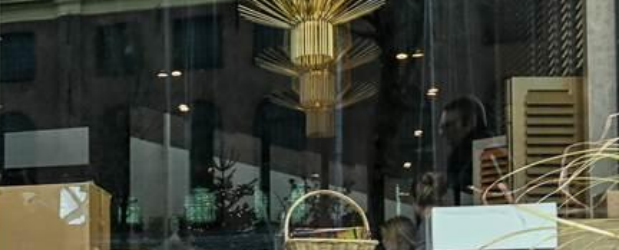

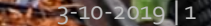

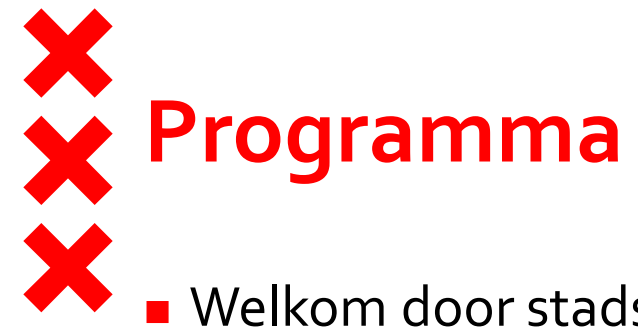

- Welkom door stadsdeelbestuurder Micha Mos
- 10 puntenlijst Valkenburgerstraat
  - o.a. Verkeer, Luchtkwaliteit, Geluidskwaliteit, Ruimtelijke kwaliteit
- Knowledge Mile Park
  - Wat kan KMP op de korte termijn tijdelijk doen?
  - Updaten 10 puntenlijst?
- Jouw groensuggesties voor de buurt
- Hoe nu verder?

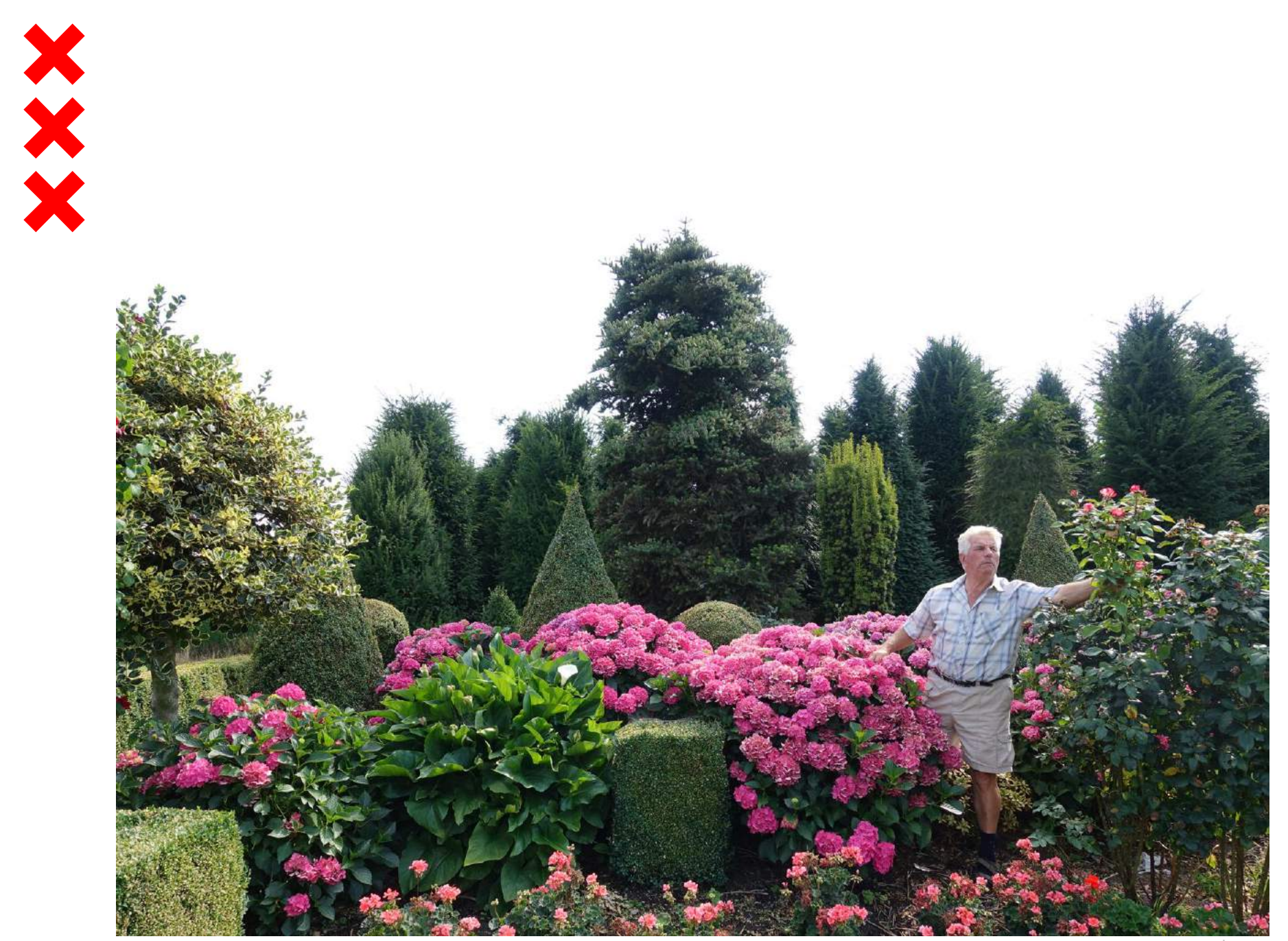

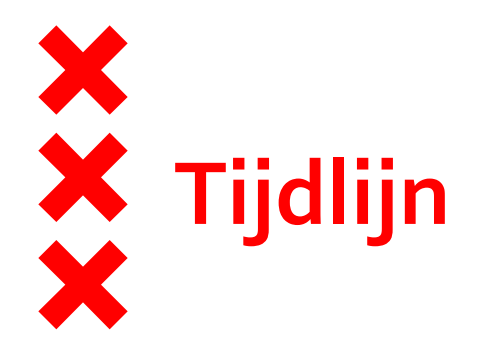

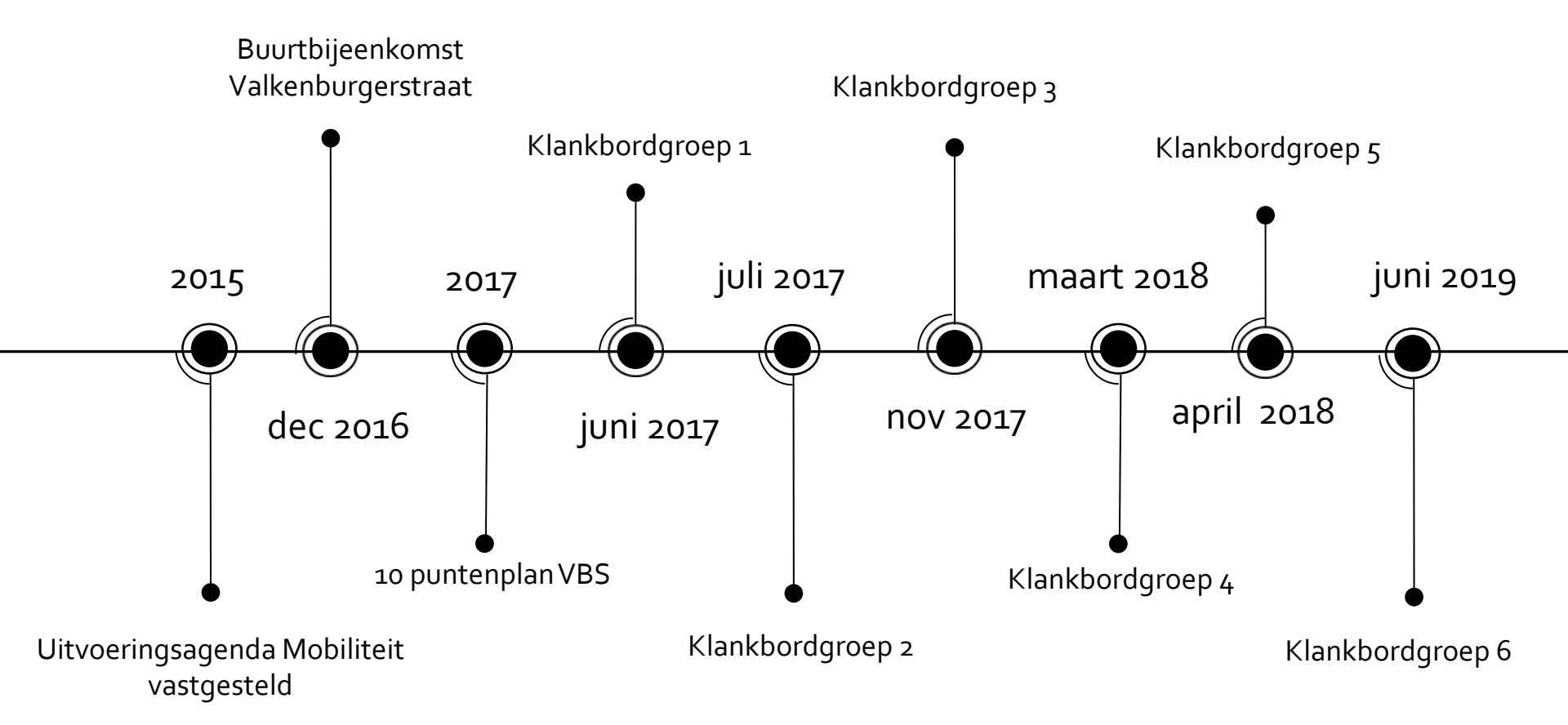

## 10 puntenlijst Valkenburgerstraat

- 1. Het verbeteren van de luchtkwaliteit en verkeersonveiligheid
- 2. Het duidelijk communiceren van de uitstootmetingen
- 3. Aanpassen van de vormgeving van de straat
- 4. Aanpassen van de "tweede" tunnel (onderdoorgang PH-kade)
- 5. Ventweg opheffen
- 6. Fietspad maken
- 7. Toevoegen oversteekplaatsen
- 8. Toevoegen van groen
- 9. Taxi's en Touringcars verminderen
- 10. Visie over de toekomstige ontwikkeling van de straat

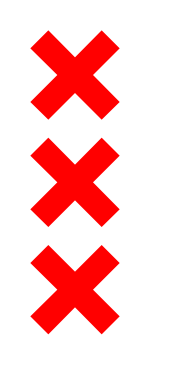

#### 4 thema's

- 1. Verkeer
- 2. Luchtkwaliteit
- 3. Geluidskwaliteit
- 4. Ruimtelijke kwaliteit

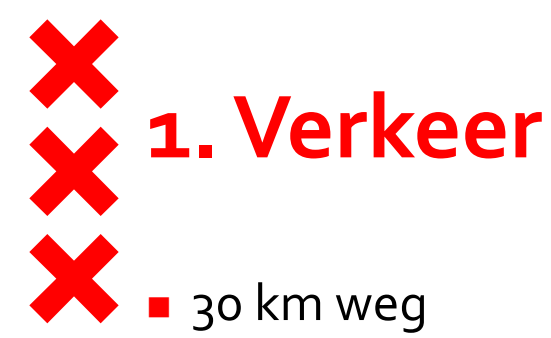

- Geen snelle alternatieve route
- Langer op VBS
- Meer uitstoot en geluidsoverlast
- In spits rijden auto's al 30 km/u
- Verkeer minder lang stil laten staan
  - Verkeer afwikkelen niet mogelijk
  - Oplossing meer opstelruimte: kost openbare ruimte
- Verkeerslichten staan niet goed afgesteld
- Motie "Knip Weesperstraat"
  - Kentekenonderzoek 2020

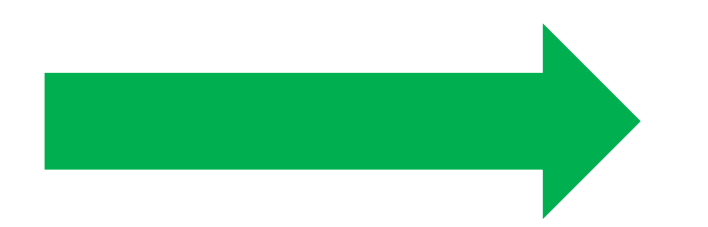

Agenda Autoluw vanaf 1 oktober inspraak

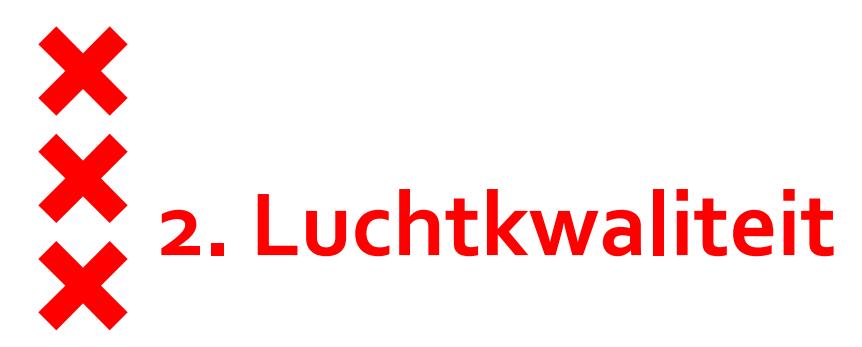

- Bron = verkeer
- Kentekenonderzoek 2016
- Oplossing (middellange) termijn actieplan schone Lucht
- Elektrisch vervoer
- Milieuzones (deels ingevoerd 2018)

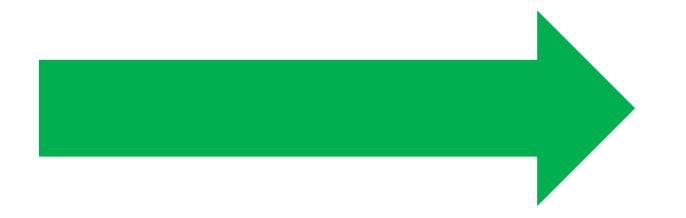

Kentekenonderzoek 2019/2020

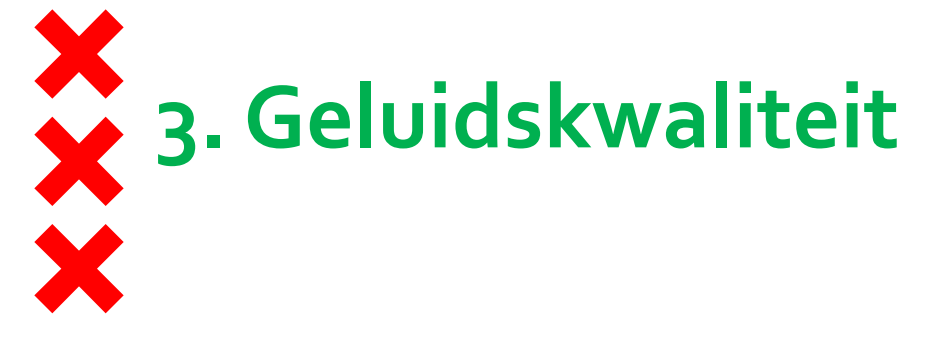

- Bron = verkeer
- Onderzoek
  - Enquête
  - Geluidsopnames
  - Modelstudie lage geluidswanden: onhoorbaar verschil
- Maatregelen verbeteren geluidskwaliteit

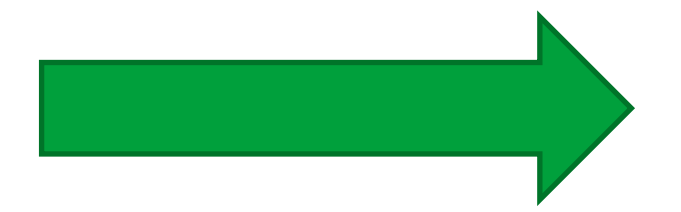

#### Knowledge Mile Park

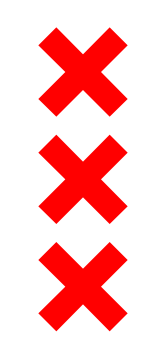

| Maatregelen                                                                                    | Uitvoerbaar                                                                                                    |
|------------------------------------------------------------------------------------------------|----------------------------------------------------------------------------------------------------|
| Motorverbod invoeren                                                                           | Niet effectief genoeg voor een dermate zware maatregel. Een minder ingrijpende<br>maatregel is daarom logischer.                                                                                    |
| Flitspaal                                                                                      | Juridisch niet haalbaar.                                                                                                    |
| Keerverbod op kruising met de Anne<br>Frankstraat invoeren                                     | Meegenomen in groenontwerp Harm Klaas Naaijer / Toevoegen aan Knowledge Mile<br>Park / Ontwerp van Stijn Masselink                                                                                  |
| Betere doorstroming op kruispunt Anne<br>Frankstraat/Valkenburgerstraat                        | Meegenomen in groenontwerp Harm Klaas Naaijer / Toevoegen aan Knowledge Mile<br>Park / Ontwerp van Stijn Masselink                                                                                  |
| Beperken gebruik van sirenes bij uitrukken van<br>de brandweer                                 | Juridisch niet haalbaar.                                                                                                    |
| Bouwkundige coach inzetten om bewoners tips<br>te geven over beperken geluidsoverlast in huis  | Buiten ons invloedsveld.                                                                                                    |
| Verbeteren ventilatiesysteem binnen<br>woningen                                                | Buiten ons invloedsveld.                                                                                                    |
| Geluidsabsorberende maatregelen nemen ter<br>plaatse van de onderdoorgang Prins<br>Hendrikkade | Overdragen aan Knowledge Mile Park                                                                                                    |
| Toevoeging groen in de openbare ruimte                                                         | Overdragen aan Knowledge Mile Park                                                                                                    |
| Geluidsabsorberend asfalt toepassen                                                            | Technische bezwaren.                                                                                                    |
| Toepassen lage geluidsabsorberende schermen<br>direct langs de weg                             | Waarschijnlijk de meest voor de hand liggende optie op dit moment: voorstel voor een<br>modelmatige effectenstudie naar absorberende "schermachtige" geluidsmaatregelen<br>in de Valkenburgerstraat |

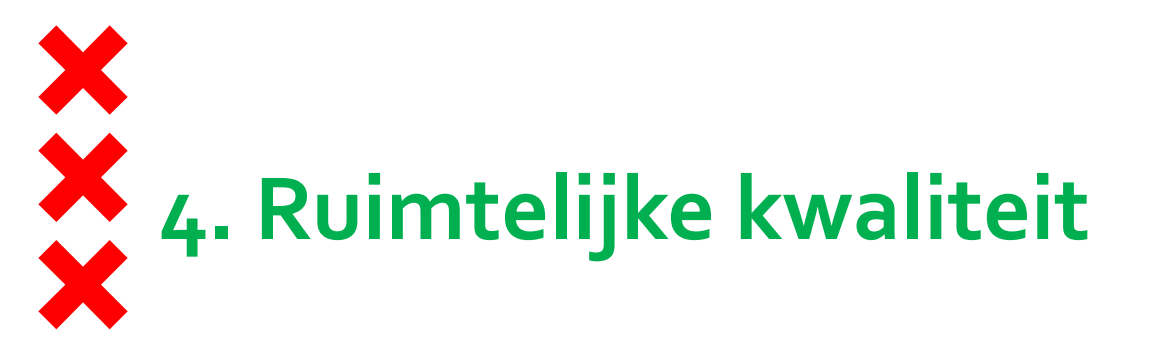

- Toevoegen van groen
  - Groen in middenberm
  - Groen IJtunnelmond
  - Ruimte voor afval en fiets
  - Groen tussen rijbaan en fietspad
- 6 van de 10 punten zijn gericht op verbeteren ruimtelijke kwaliteit-functionaliteit
- Herprofilering Ventweg
  - 3 tekeningen besproken in klankbordgroep bijeenkomsten

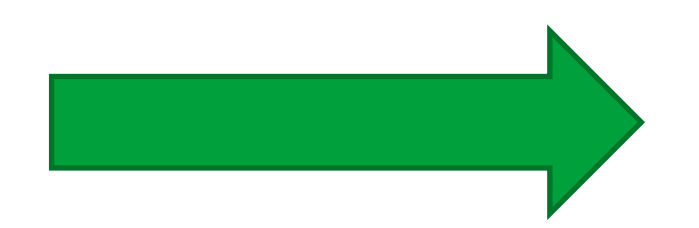

Knowledge Mile Park

## Opmerkingen tracédeel korte ventweg

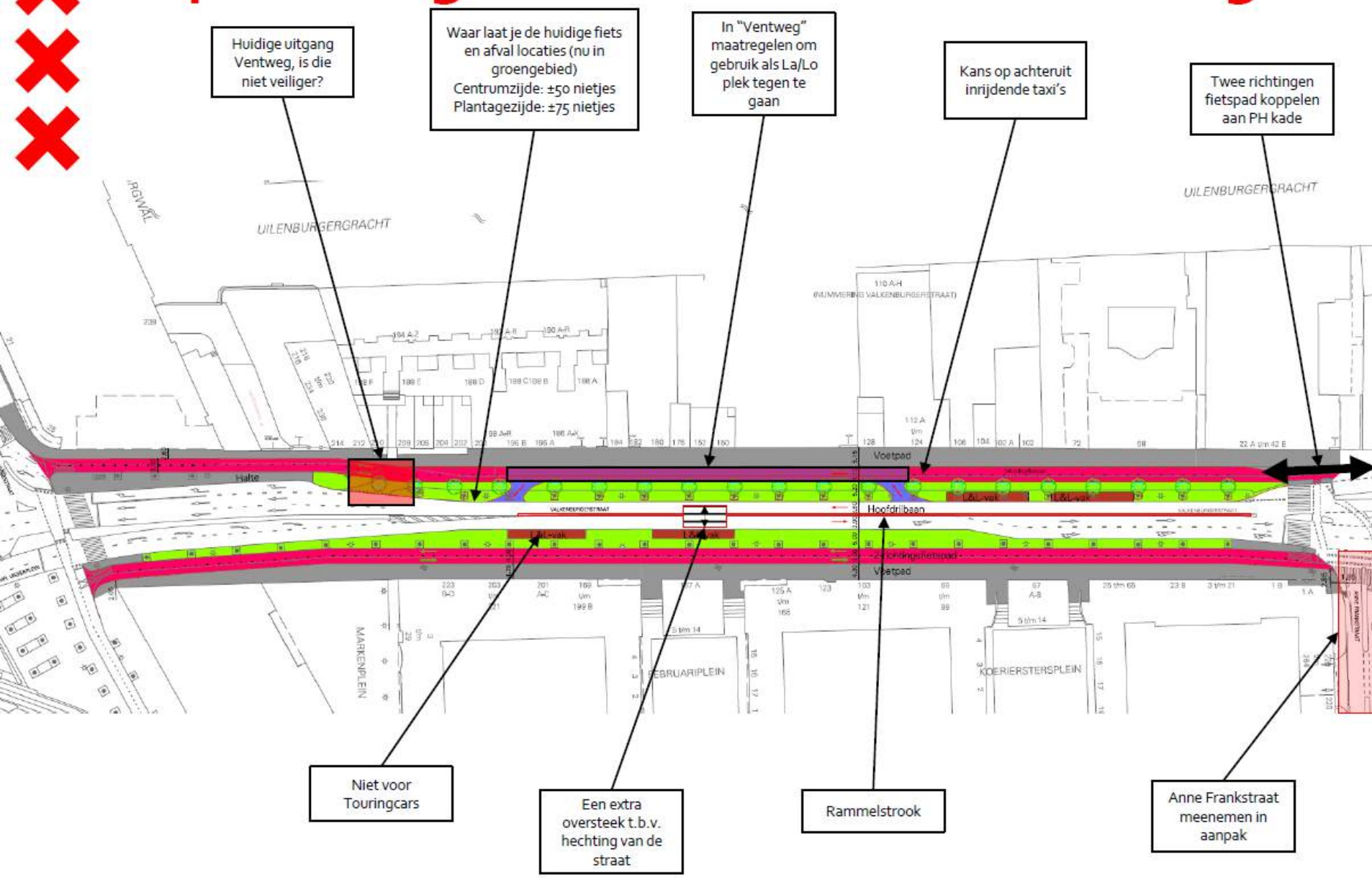

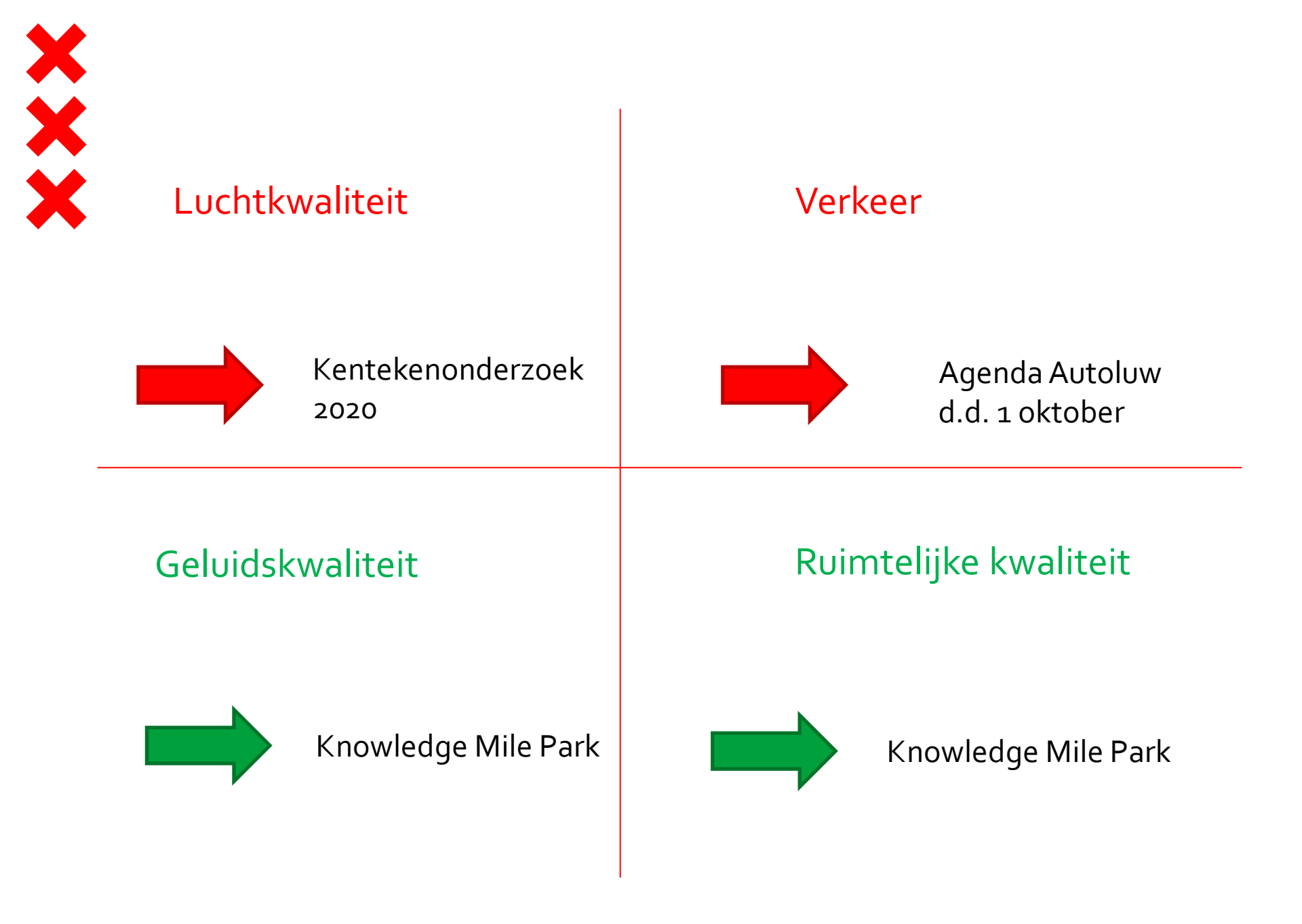

# Wat kan KMP op de korte termijn tijdelijk doen?

PlantenbakkkenKunstwerk

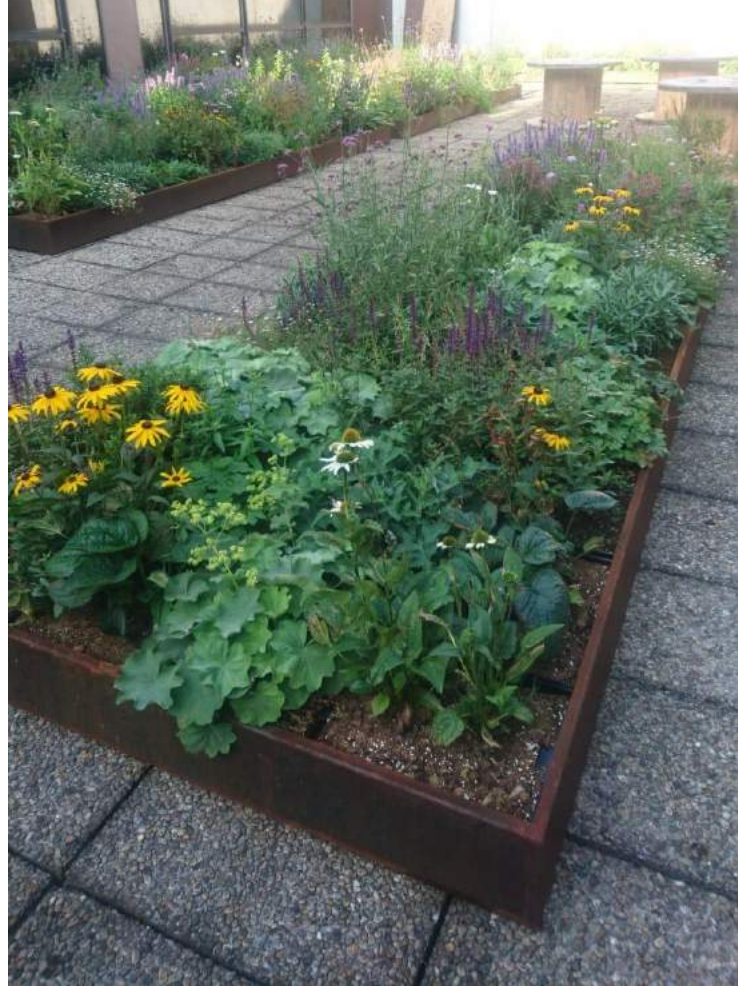

#### **Knowledge Mile Park**

#### Praatplaat aanpak

De weg naar de groene stadsstraat van de toekomst

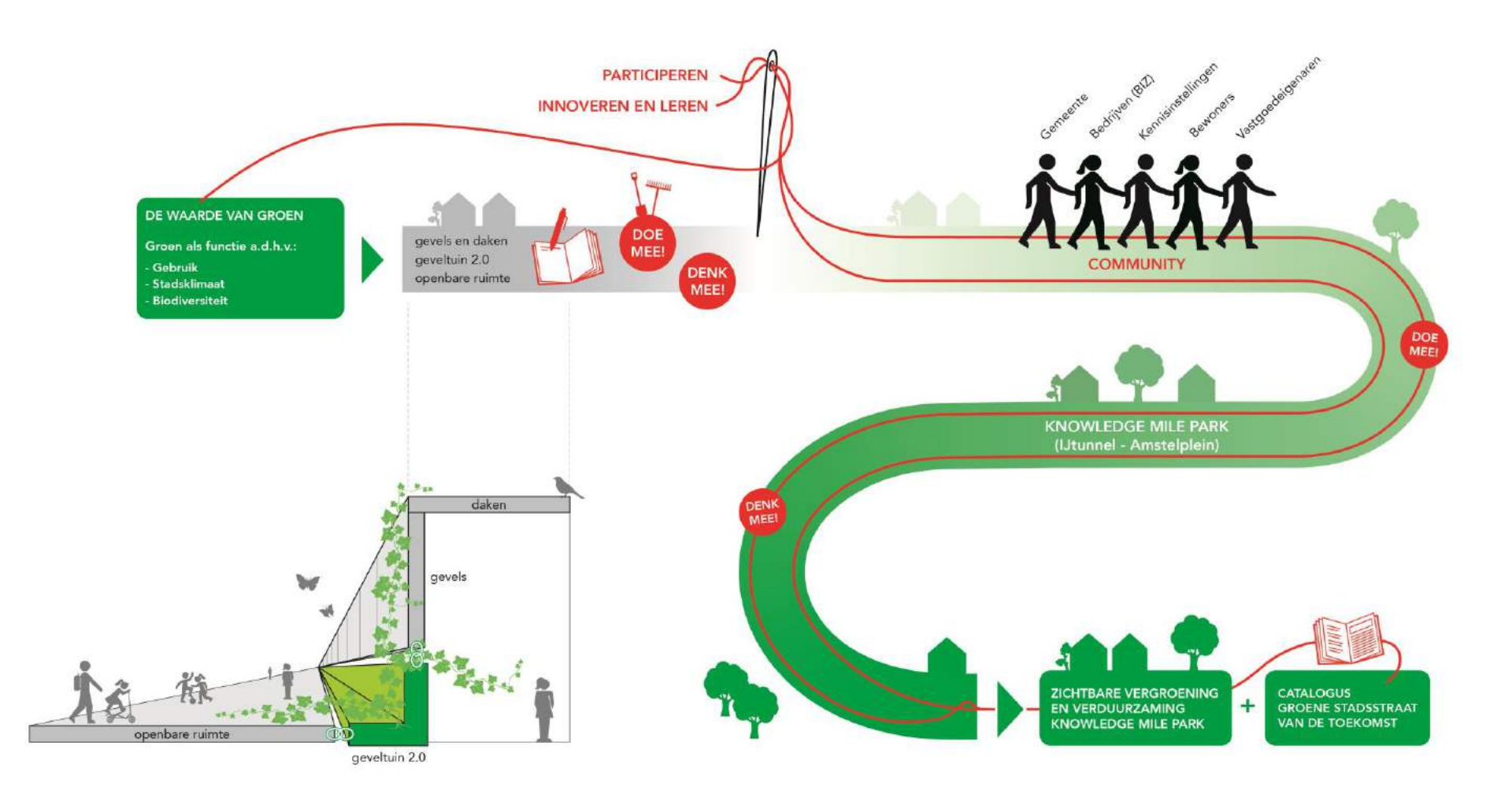

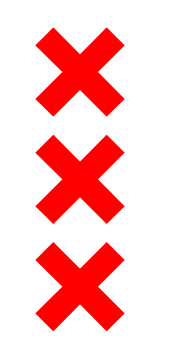

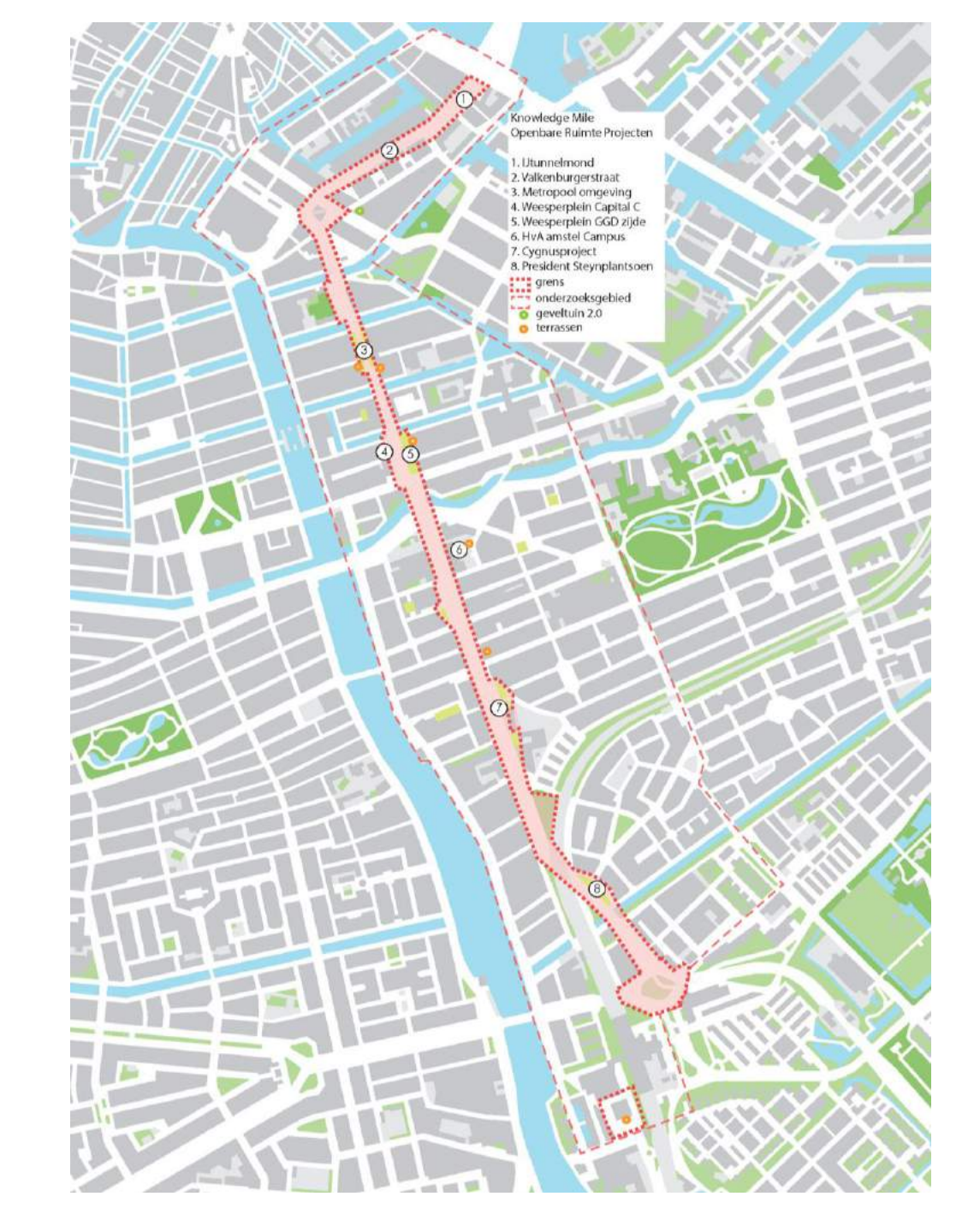

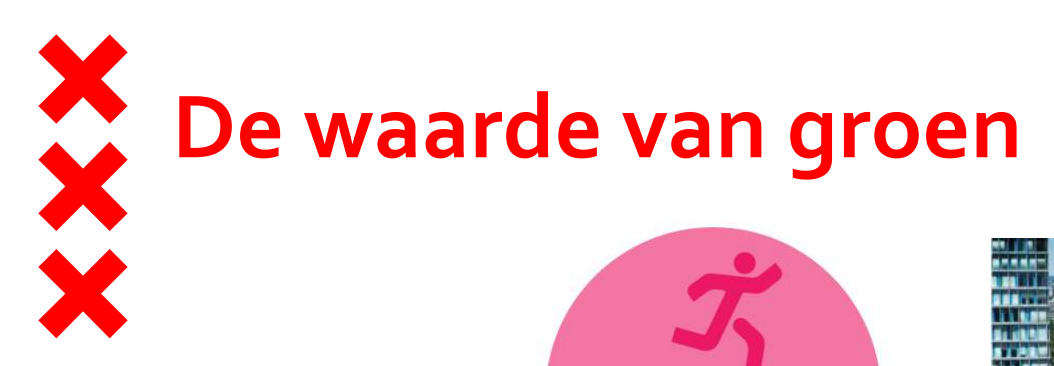

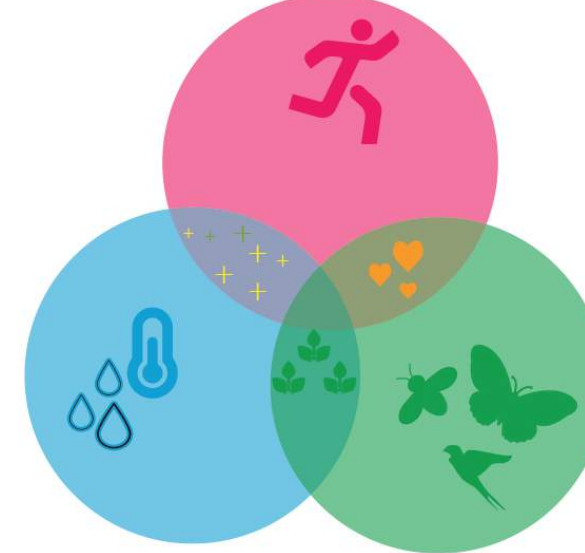

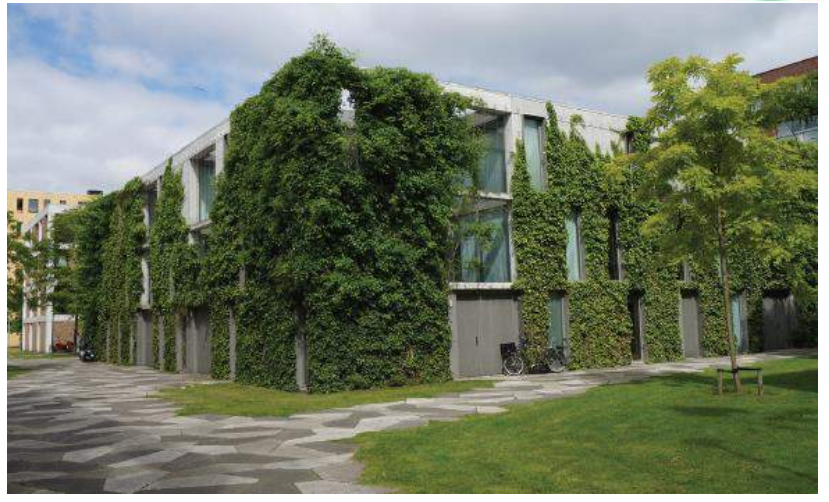

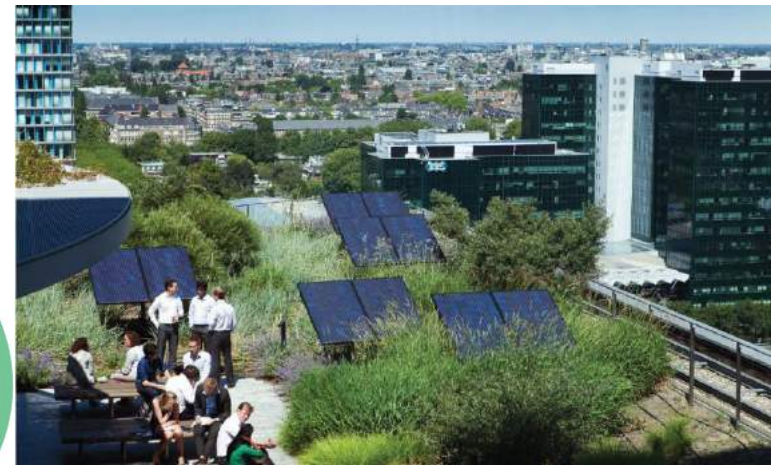

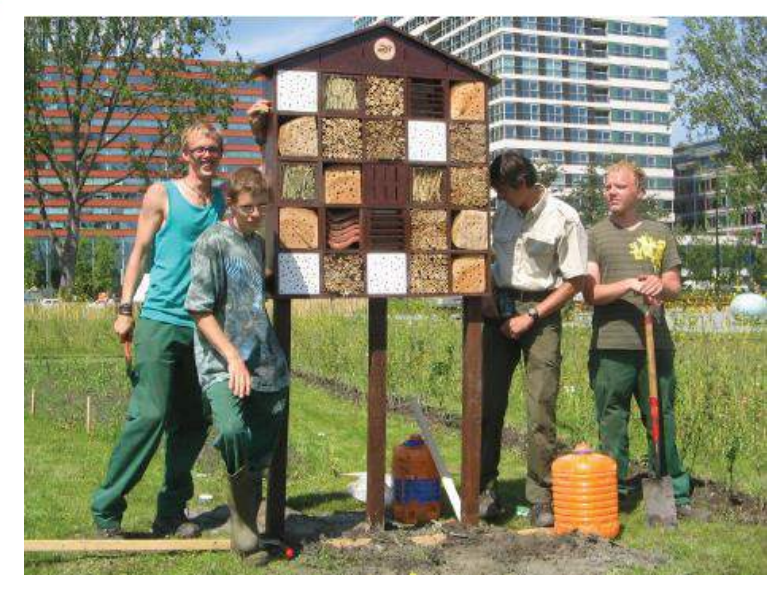

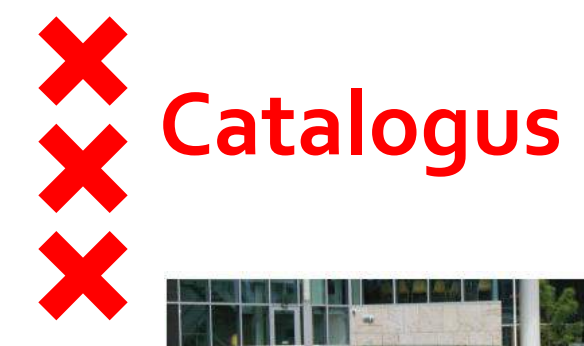

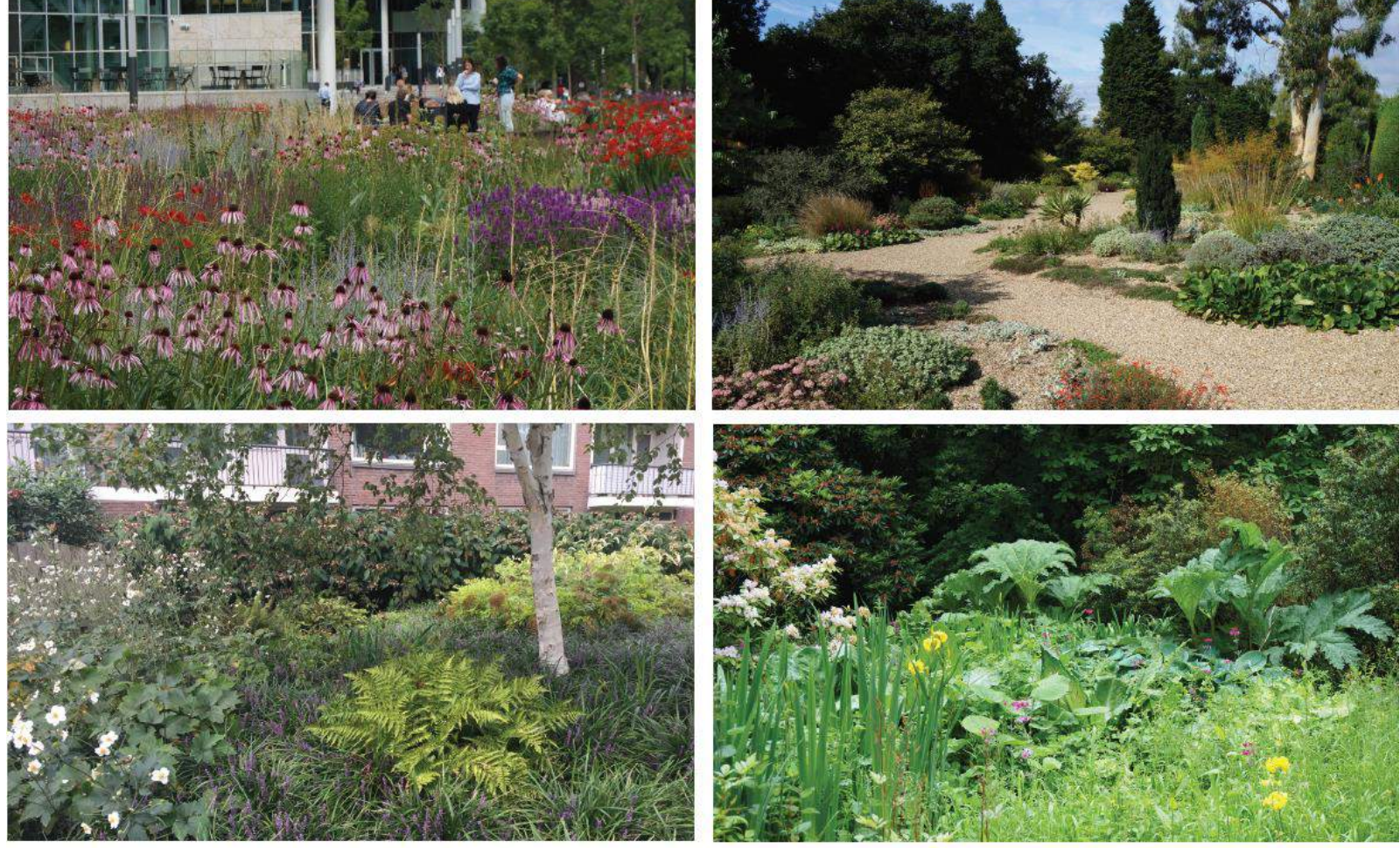

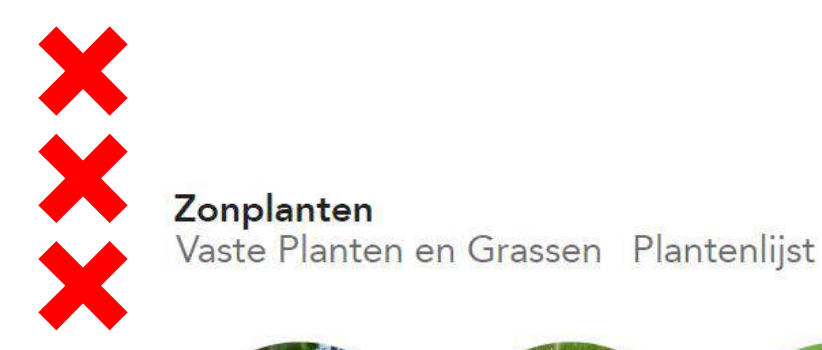

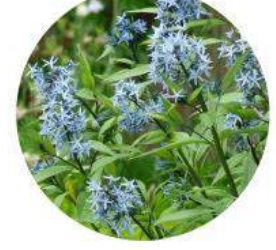

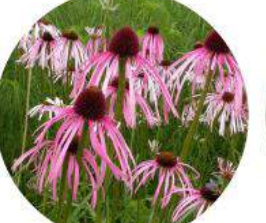

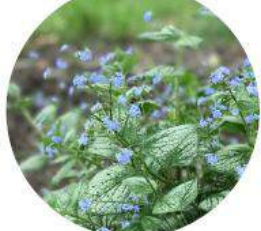

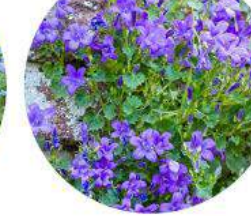

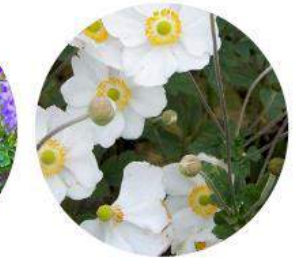

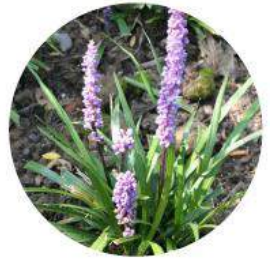

Amsonia hubrichtii

Echinacea pallida

blauwe ster 0,6 zon lichtblauw 05-06

noides

0,3

zon

blauw

08-10

zonnehoed 0,8 zon roze

07-09

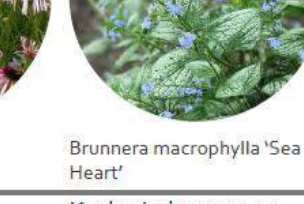

Kaukasische vergeetmij-niet 0,4 zon/schaduw blauw

klokjesbloem 0,2 zon/schaduw blauw 06-09

herfstanemoon 1,2 zon/schaduw wit 08-10

Campanula portenschlagiana Anemone 'Honorine Jobert'

Liriope muscarii 'Moneymaker' leliegras 0,3

zon/schaduw

lichtpaars

08-10

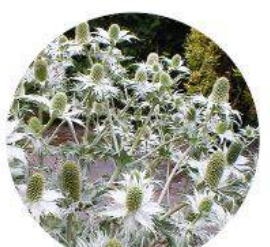

Ceratostigma wilmots Ceratostigma plumbagi-

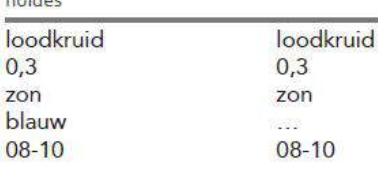

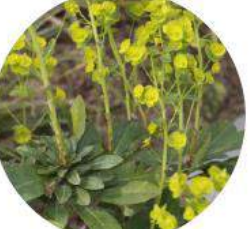

Euphorbia amygdaloides 'Robbiae'

wolfsmelk

zon/schaduw

0,5

geel

03-05

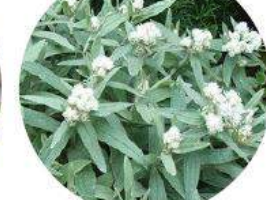

Anaphalis triplinervis

0,4

zon

wit

07-08

Siberische edelweiss

Phlomis russeliana

brandkruid 1 zon/hlfschaduw geel 05-09

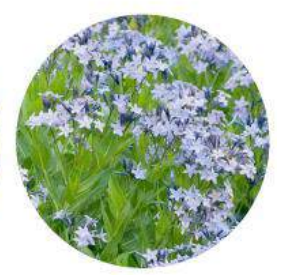

Amsonia 'Blue Ice'

| blauwe ster    |
|----------------|
| 0,4            |
| zon/hlfschaduw |
| blauw          |
| 05-06          |

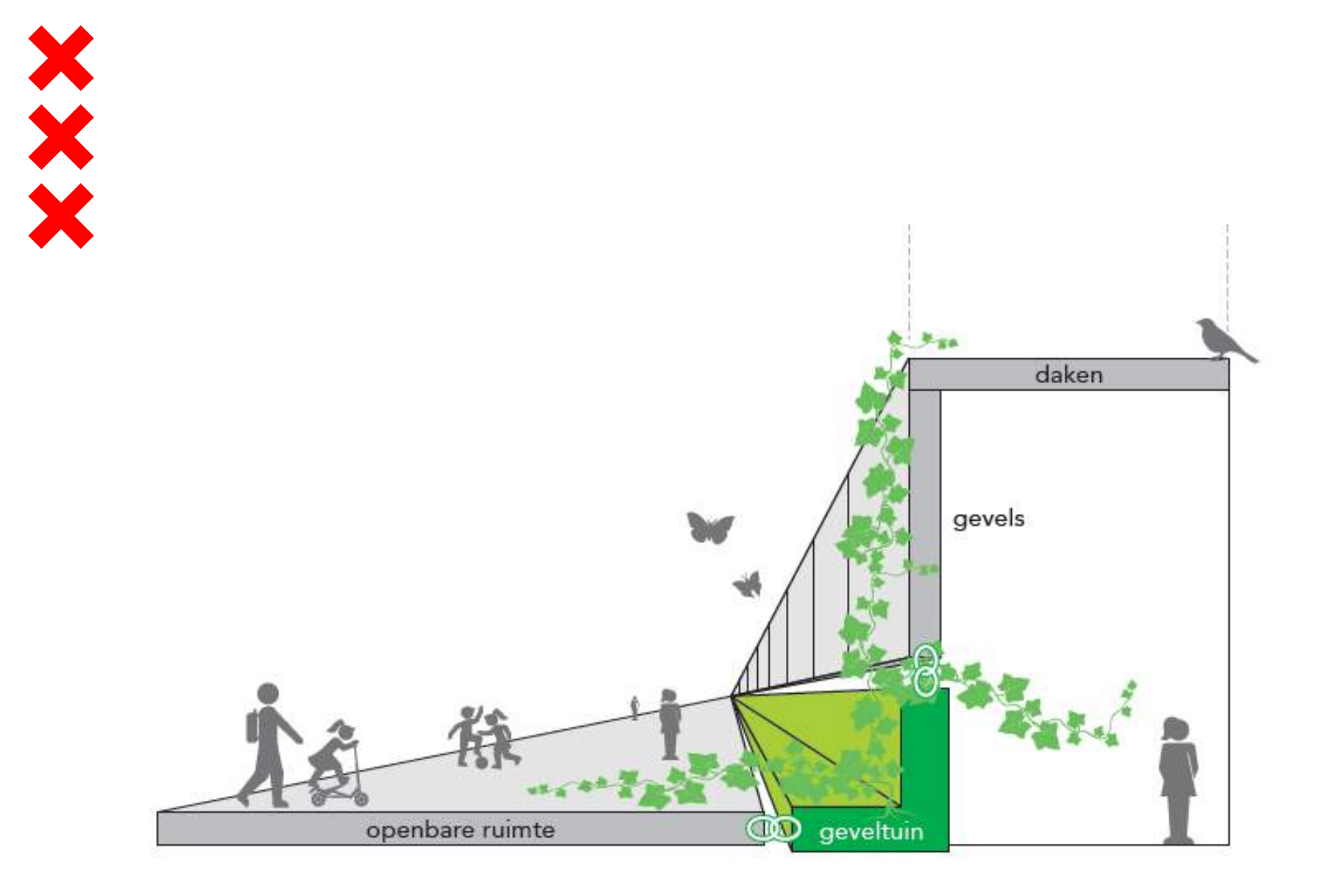

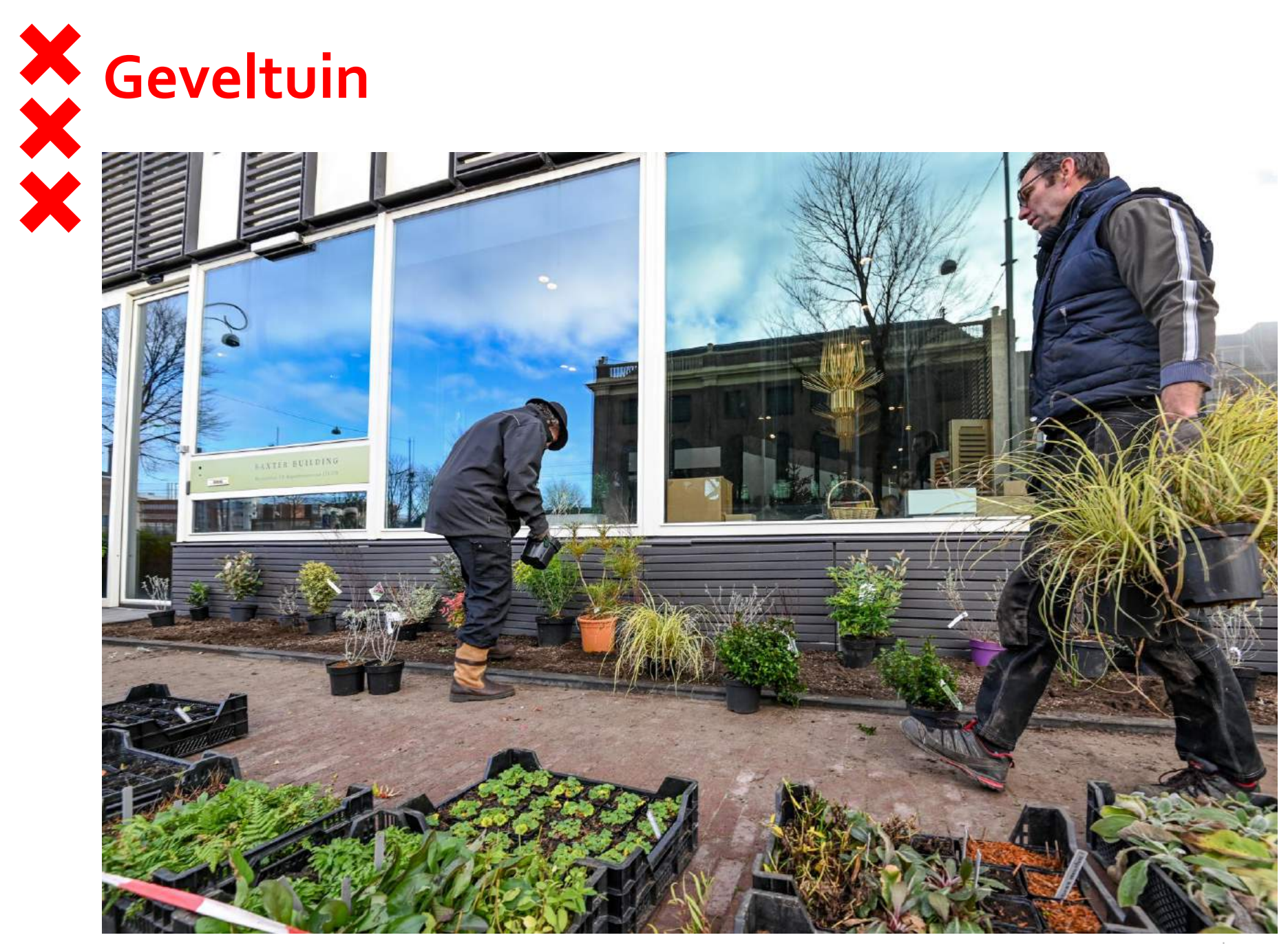

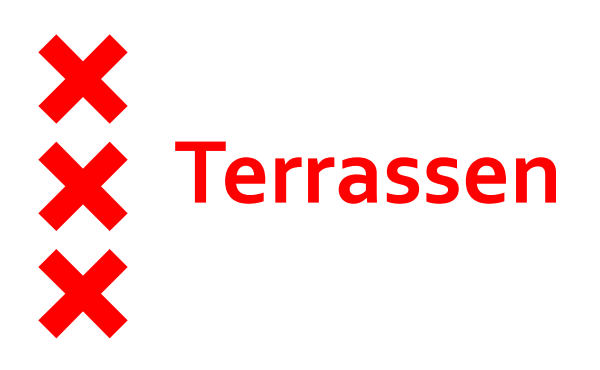

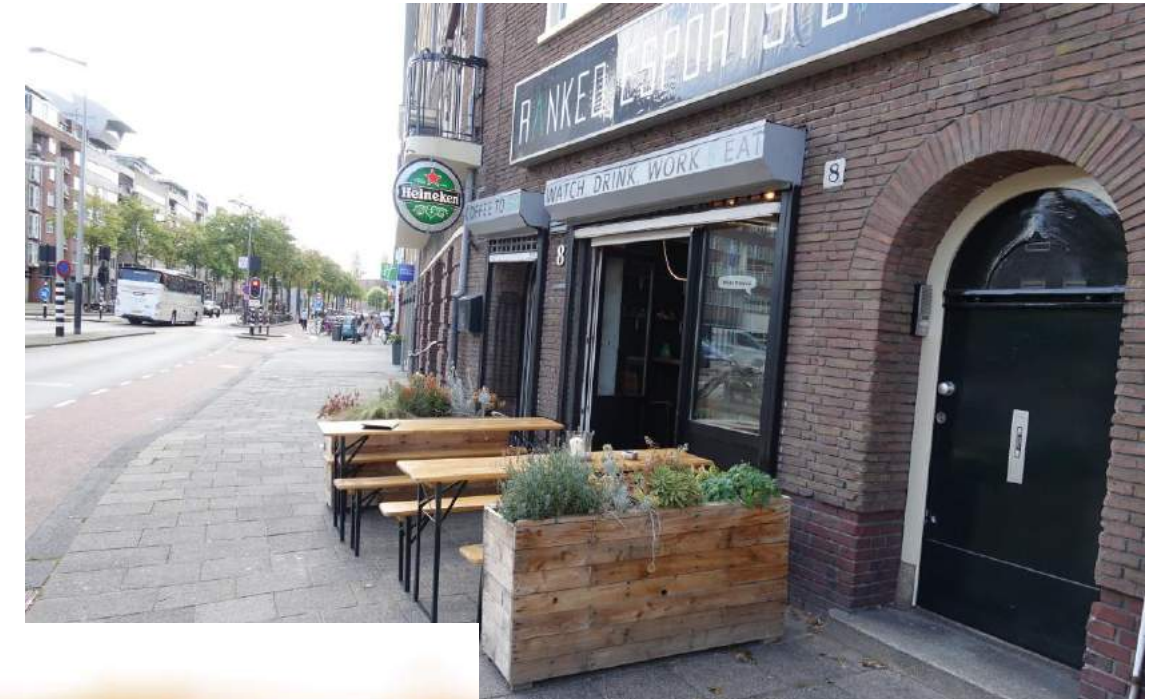

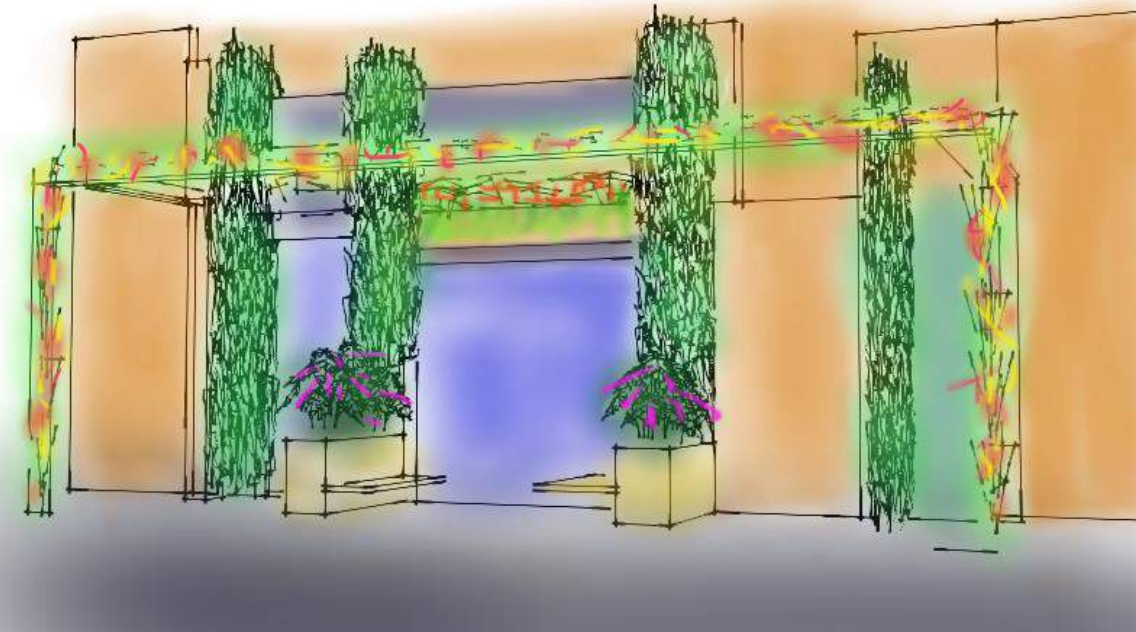

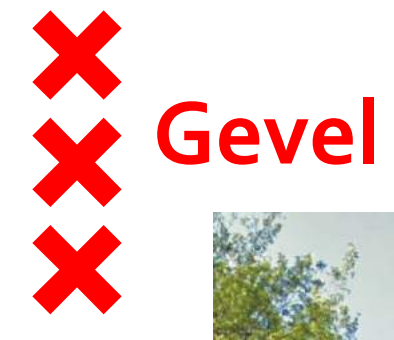

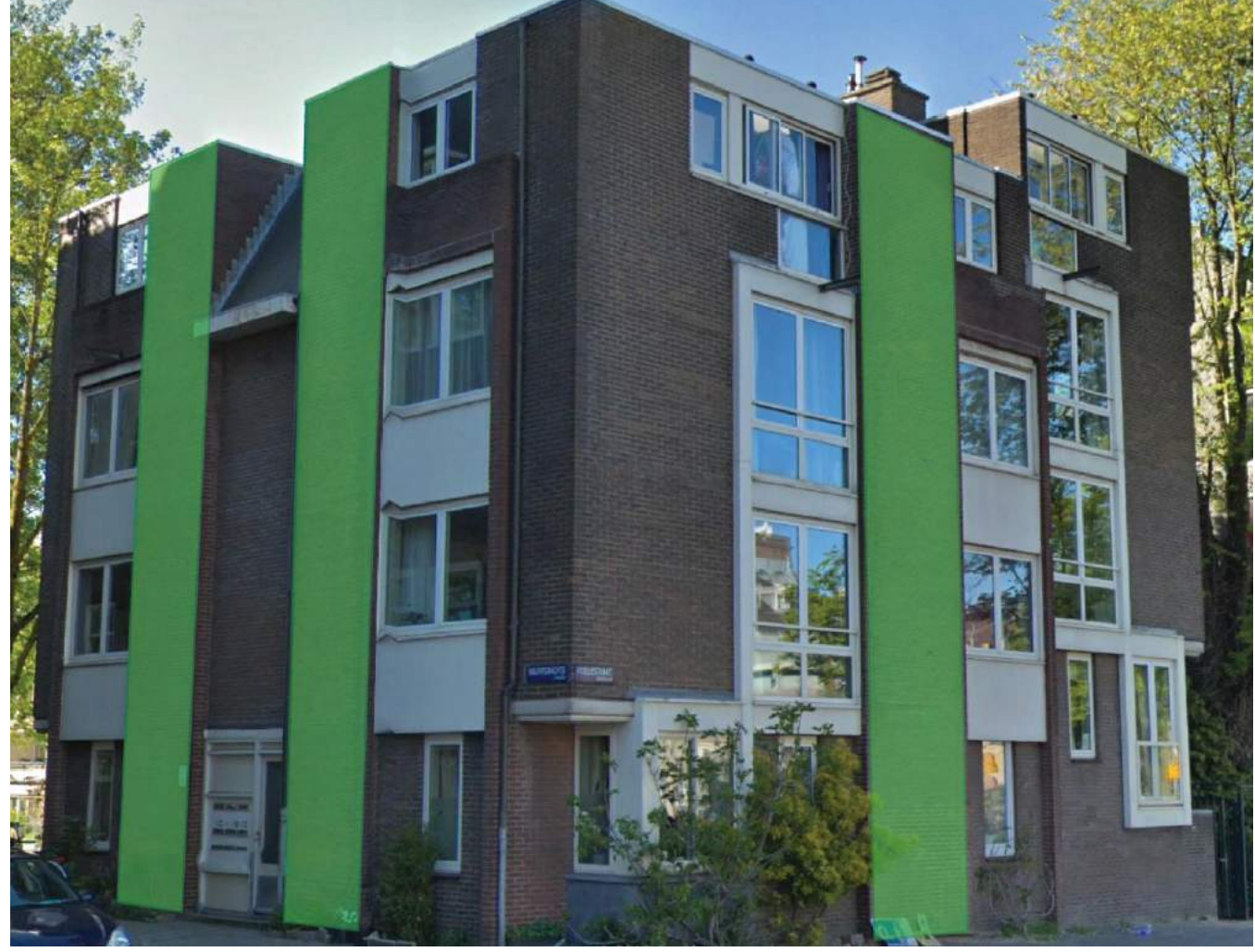

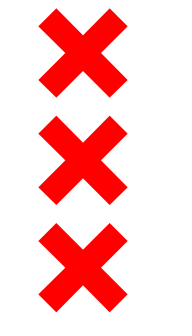

#### Gevel en dak

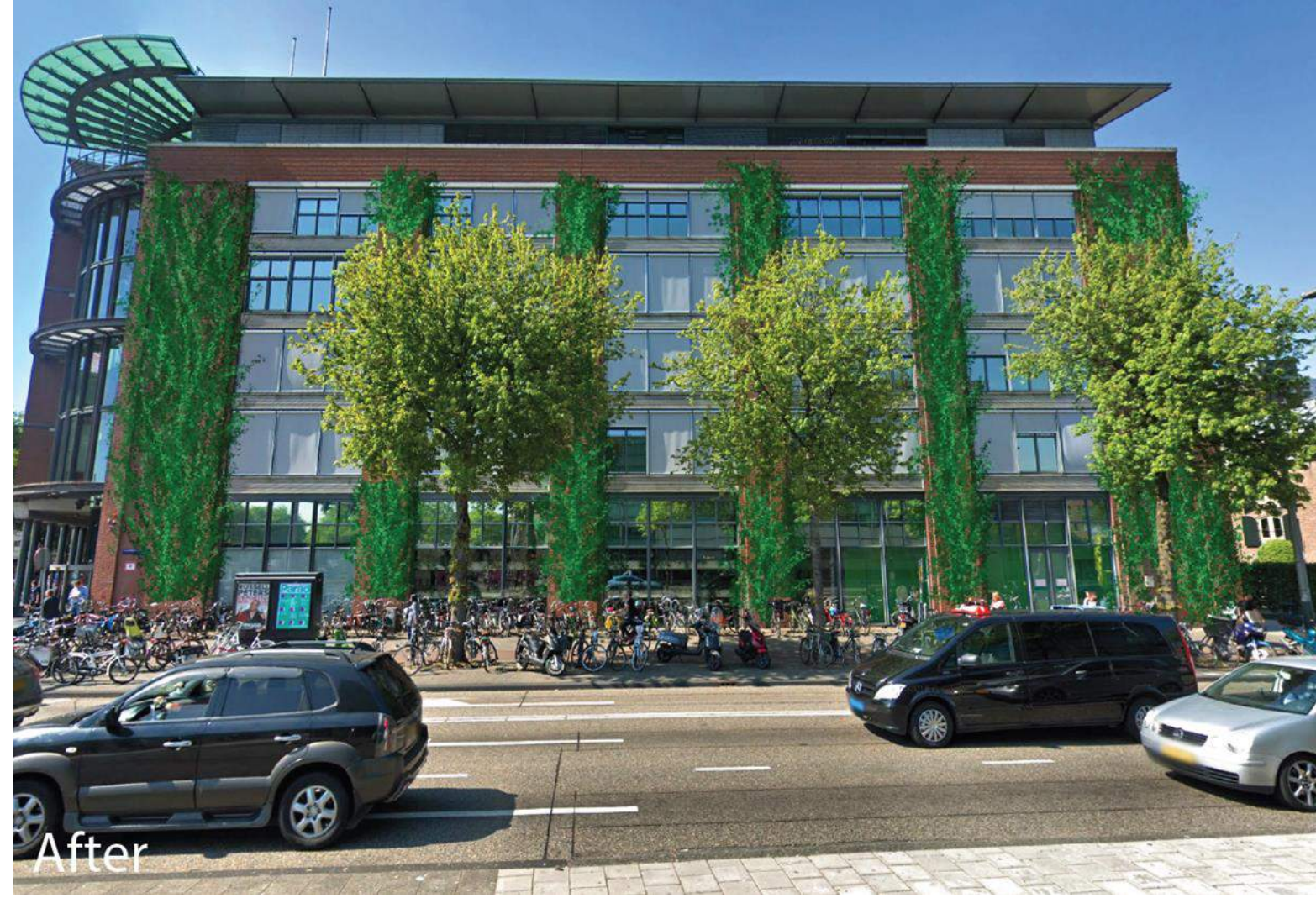

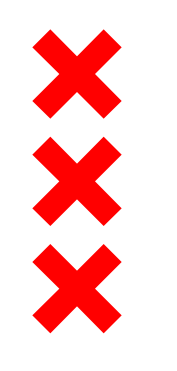

## Presentatie ontwerper Joep van Amelsvoort

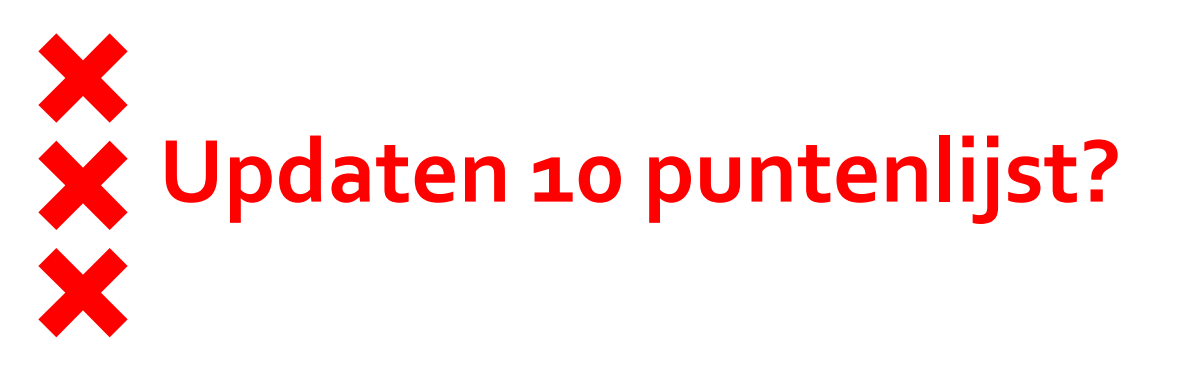

- 1. Het verbeteren van de luchtkwaliteit en verkeersonveiligheid
- 2. Het duidelijk communiceren van de uitstootmetingen
- 3. Aanpassen van de vormgeving van de straat
- 4. Aanpassen van de "tweede" tunnel (onderdoorgang PH-kade)
- 5. Ventweg opheffen
- 6. Fietspad maken
- 7. Toevoegen oversteekplaatsen
- 8. Toevoegen van groen
- 9. Taxi's en Touringcars verminderen
- 10. Visie over de toekomstige ontwikkeling van de straat

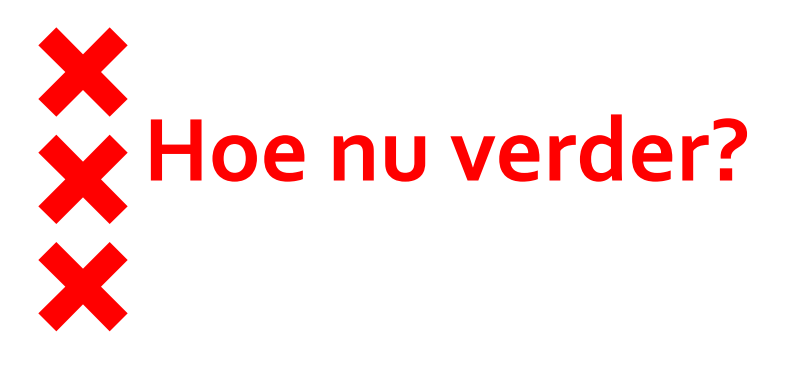

Verwerken input bijeenkomst naar schetsontwerp

- Eind 2019 bijeenkomst met
  - Terugkoppeling over eerste mogelijkheden van 10 puntenlijst
  - Bespreken schetsontwerp

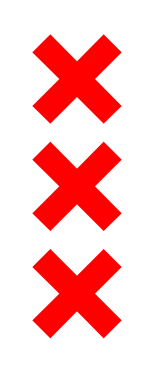

Gemeente Amsterdam

## **Contact?**

info@knowledgemilepark.nl